# 大同市科技管理综合服务平台项目立项操作手册

项目立项是所有申报的年度科技计划项目,依据《大同市科技计 划项目管理办法(试行)》(同政办发〔2022〕29号)有关规定和 程序后,予以立项。

当项目申报单位或申报人,收到立项通知后,可在"项目立项"功能中选择"填写计划任务书",进行信息填报。如图1所示。

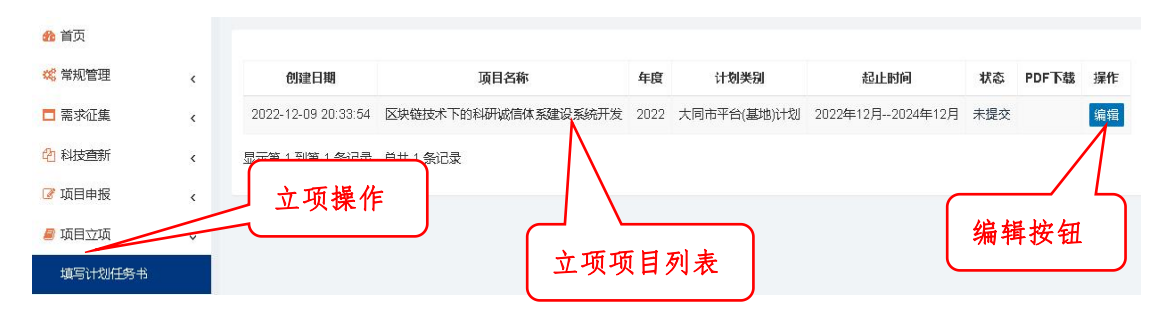

图1 计划任务书的填写

具体操作如下:

⇒申报人在对应的立项项目上,点击"编辑"按钮(如图1所示), 进入计划任务书信息填写页面。如图2所示。

| 面信息                                                                                                    | 承担单位                                                                                                    | 项目负责人                                                                                                    | 经费预算                                                                                                    | 合作单位                                                                                                    | 项目成员                                                                                                    | 项目实施与验收                                                                                                    | 项目研究任务                                                                                                    | 上传附件                                                                                                    |
|----------------------------------------------------------------------------------------------------|----------------------------------------------------------------------------------------------------|----------------------------------------------------------------------------------------------------|----------------------------------------------------------------------------------------------------|----------------------------------------------------------------------------------------------------|----------------------------------------------------------------------------------------------------|----------------------------------------------------------------------------------------------------|----------------------------------------------------------------------------------------------------|----------------------------------------------------------------------------------------------------|
| 《大肉容忧难要于政治也不能。<br>(大肉容忧难。"<br>(大肉容忧难。"<br>(大肉容忧"。<br>(大)<br>(大)<br>(大)<br>(大)<br>(大)<br>(大)<br>(大)<br>(大)<br>(大)<br>(大) | 科技计划项目<br>与《申报书》「<br>度应按照开题<br>。<br>集《山西省简档<br>于导信息、数据<br>计划编行无效。<br>封<br>行关于改革器<br>计划编行无效。<br>目示<br>开题                                                                                           | 管理办法》(同I<br>为容保持一致。I<br>、实施和验收阶<br>级财政科研项目标<br>差雪级财政科研<br>和内容要客观、I<br>真写计划任务书》<br>银告,并通过《2                                                                                                  | 处。(2022)                                                                                                    | 1 29号) 等有:<br>或価値送清薄的<br>(日任务,<br>(日任务,<br>方可目行打                                                                                                    | 关规定。<br>以采取的研究方<br>要明确项目研<br><b>造项卡</b><br>印含水印的计                                                                                                    | 法、研究步骤和完成<br>控预期目标和绩效目<br>76号)、《山西<br>为发〔2017〕7<br>)。<br>同准确真实,并<br>创任务书,一式4份,<br>25<br>25<br>25<br>25<br>25<br>25<br>25<br>25<br>25<br>25                                                                                                    | 的主<br>标。<br>9号)<br>按计<br>无计<br>放科                                                                                                    |                                                                                                    |
| 书所涉及得<br>1盖公章。<br>结,指定"i<br>1的"计划任<br>前,项目组<br>3,作为项目                                                                   | 导信息、数据<br>计划编号",均<br>务书"无效。<br>且须撰写科技<br>目结题验收必                                                                                                    | 和内容要客观、『<br>真写计划任务书状<br>服告,并通过《2<br>备内容之一。                                                                                                    | 集实。有<br>法为:可签订<br>大同;                                                                                                    |                                                                                                    | 印合水印的计                                                                                                    | 创准确真实,并<br>创任务书,一式4份,<br>告,经审核合格后发                                                                                                    | 按计<br>无计<br>放科                                                                                                    |                                                                                                    |
|                                                                                                    | 面信息<br>《大府容选要产于政书运结。<br>》<br>市要进确落3山<br>这个场子》<br>准格发山口<br>公子》<br>"注意。"<br>"注意。"<br>"注意。"<br>"注意。"<br>"注意。"<br>"注意。"<br>"""<br>""<br>""<br>""<br>""<br>""<br>""<br>""<br>""<br>""<br>""<br>""<br>" | 面信息 承担单位<br>《大同市科技计划项目'<br>书内容要与《申报书》)<br>除计划进度应按照开题<br>族、准确。<br>要严格落实《山西省省<br>"行印发山西省科研项目<br>言印发山西省科研项目<br>言印发得信息、数据<br>I盖公章。<br>结,指定"计划编号",其<br>的"计划任务书"无效。<br>前,项目组须撰写科技。<br>5,作为项目结题验收必 | 面信息 承担单位 项目负责人<br>《大同市科技计划项目管理办法》(同证<br>书内容要与《申报书》内容保持一致。I<br>究计划进度应按照开题、实施和验收阶指<br>矮、准确。<br>要严格落实《山西省省级财政科研项目标<br>"于印发山西省科研项目经费和科技活动"<br>跋府办公厅关于改革完善省级财政科研<br>书所涉及得信息、数据和内容要客观、I<br>I 盖公章。<br>结,指定"计划编号",填写计划任务书》<br>的"计划任务书"无效。<br>前,项目组须撰写科技报告,并通过《7<br>5,作为项目结题验收必备内容之一。 | 面信息 承担单位 项目负责人 经费预算<br>《大同市科技计划项目管理办法》(同效、2022)<br>书内容要与《申报书》内容保持一致。项目研<br>究计划进度应按照开题、实施和验收阶段安排时间<br>法、准确。<br>要严格落实《山西省省级财政科研项目和资金管<br>于印发山西省科研项目经费和科技活动经费管理<br>政府办公厅关于改革完善省级财政科研经费管理<br>书所涉及得信息、数据和内容要客观、真实。有<br>I盖公章。<br>结,指定"计划编号",填写计划任务书状志为:可签订<br>I的"计划任务书"无效。<br>前,项目组须撰写科技报告,并通过《大同F<br>5,作为项目结题验收必备内容之一。 | 面信息 承担单位 项目负责人 经费预算 合作单位<br>《大同市科技计划项目管理办法》(同政、2022〕29号)等有:<br>书内容要与《申报书》内容保持一致。项目研<br>空计划进度应按照开题、实施和验收阶段安排时间<br>法,准确。<br>要严格落实《山西省省级财政科研项目和资金管理<br>政府办公厅关于改革完善省级财政科研运费管理<br>教所涉及得信息、数据和内容要客观、真实。有<br>I盖公章。<br>结,指定"计划编号",填写计划任务书状态为:可签订,方可自行打<br>I的"计划任务书"无效。<br>前,项目组须撰写科技报告,并通过《大同<br>5,作为项目结题验收必备内容之一。 | 面信息 承担单位 项目负责人 经费预算 合作单位 项目成员<br>《大同市科技计划项目管理办法》(同校、2022] 29号)等有关规定。<br>书内容要与《申报书》内容保持一致。项目研<br>究计划进度应按照开题、实施和验收阶段安排时间<br>法、准确。<br>要严格落实《山西省省级财政科研项目和资金管<br>于印发山西省省级财政科研项目和资金管<br>于印发山西省省级财政科研运营和资金管理<br>政府办公厅关于改革完善省级财政科研经费管理<br>书所涉及得信息、数据和内容要客观、真实。有<br>I盖公章。<br>结,指定"计划编号",填写计划任务书状态为:可签订,方可自行打印含水印的计<br>的"计划任务书"无效。<br>前,项目组须撰写科技报告,并通过《大同日<br>。作为项目结题验收必备内容之一。 | 面信息 承担单位 项目负责人 经费预算 合作单位 项目成员 项目实施与验收<br>《大同市科技计划项目管理办法》(同政 2022] 29号)等有关规定。<br>书内容要与《申报书》内容保持一致。项目研<br>中应描述清楚拟采取的研究方法、研究步骤和完成<br>华任务,要明确项目研究预期目标和缘效目<br>》、准确。<br>要严格落实《山西省省级财政科研项目和资金管<br>于印发山西省省级财政科研项目和资金管<br>于印发山西省省级财政科研项目和资金管<br>"于印发山西省省级财政科研项目和资金管<br>"并印发从周省省级财政科研项目和资金管<br>书所涉及得信息、数据和内容要客观、真实。有<br>"。<br>"就有定"计划编号",填写计划任务书状态为:可签订,方可自行打印含水印的计划任务书,一式4份,<br>的"计划任务书"无效。<br>前,项目组须撰写科技报告,并通过《大同<br>",作为项目结题验收必备内容之一。" | 面信息 承担单位 项目负责人 经费预算 合作单位 项目成员 项目实施与验收 项目研究任务<br>《大同市科技计划项目管理办法》(同政 2022] 29号)等有关规定。<br>书内容要与《申报书》内容保持一致。项目研<br>空时划进度应按照开题、实施和验收阶段安排时间<br>及,准确。<br>要严格落实《山西省省级财政科研项目和资金管<br>于印发山西省省级财政科研项目和资金管<br>于印发山西省省级财政科研项目和资金管<br>于印发山西省省级财政科研项目和资金管<br>并和涉及得信息、数据和内容要客观、真实。有<br>和所涉及得信息、数据和内容要客观、真实。有<br>站所涉及得信息、数据和内容要客观、真实。有<br>结、指定"计划编号",填写计划任务书状志为:可签订,方可自行打印含水印的计划任务书,一式4份,无计<br>103 计划任务书无效。<br>前、项目组须撰写科技报告,并通过《大同行<br>5,作为项目结题验收必备内容之一。 |

图 2 计划任务书信息填写页面

>>进入填写页面后,按照"填报须知、封面信息、承担单位、项 目负责人、经费预算、合作单位、项目成员、项目实施与验收、项目 研究任务、上传附件"进行填写(如图2红色框图所示),填写完毕 后,自我审核后提交,如有错误系统会自动提示,可按提示信息进行 修改。

注: 立项信息大部分从项目申报信息中导入,可进行修改。计划 任务书填报人员需逐项审核,认真如实填报; 在经费页面中,需依据 下达的财政科技专项进行研究经费的预算。如图3 所示。

|                   |        | K        |        |           |
|-------------------|--------|----------|--------|-----------|
| 经费来               | 源预算    |          | 经费支出预算 |           |
| 项目                | 金额     | 项目       | 金额     | 其中:财政专项经费 |
| 项目投资合计            | * 0.00 | 项目支出合计   | * 0.00 | * 0.00    |
| 一)申请市财政科技<br>专项拨款 | 0.00   | (一) 直接费用 | * 0.00 | * 0.00    |
| (二) 自 <b>筹</b> 资金 | 2.00   | 1.设备费    | 0.00   | 0.00      |
|                   |        | 2.业务费    | 0.00   | 0.00      |
|                   |        | 3.劳务费    | 0.00   | 0.00      |
|                   |        | (二) 间接费用 | 0.00   | 0.00      |
|                   |        | 其中: 绩效支出 | 0.00   | 0.00      |

1.设备费主要包括科研项目研究过程中购置或试制专用仪器设备,对现有仪器设备进行升级改造,租赁外单位仪器设备发生的 费用。计算类仪器设备和软件工具的购置。升级和信费用可在设备费科目列支。

暂存 提交 返回

## 图 3 财政科技专项下达资金

⇒在填写过程中,如一次不能完成,点击页面下方"暂存"按钮 进行临时保存,可继续进行编辑,如图4所示。暂存后生成列表如图 4所示。

| 创建日期                | 项目名称                | 年度   | 计划类别        | 起止时间             | 状态  | PDF下载 | 操作 |
|---------------------|---------------------|------|-------------|------------------|-----|-------|----|
| 2022-12-09 20:33:54 | 区块链技术下的科研诚信体系建设系统开发 | 2022 | 大同市平台(基地)计划 | 2022年12月2024年12月 | 未提交 | 7     | 编辑 |

# 图 4 暂存后列表显示

⇒如自我审核无误后,可进行提交,提交后,等待三级审核(内 部审核、组织单位审核、科室审核)完成,审核完成后,状态栏显示 为"可签订"。如图5、6、7、8所示。

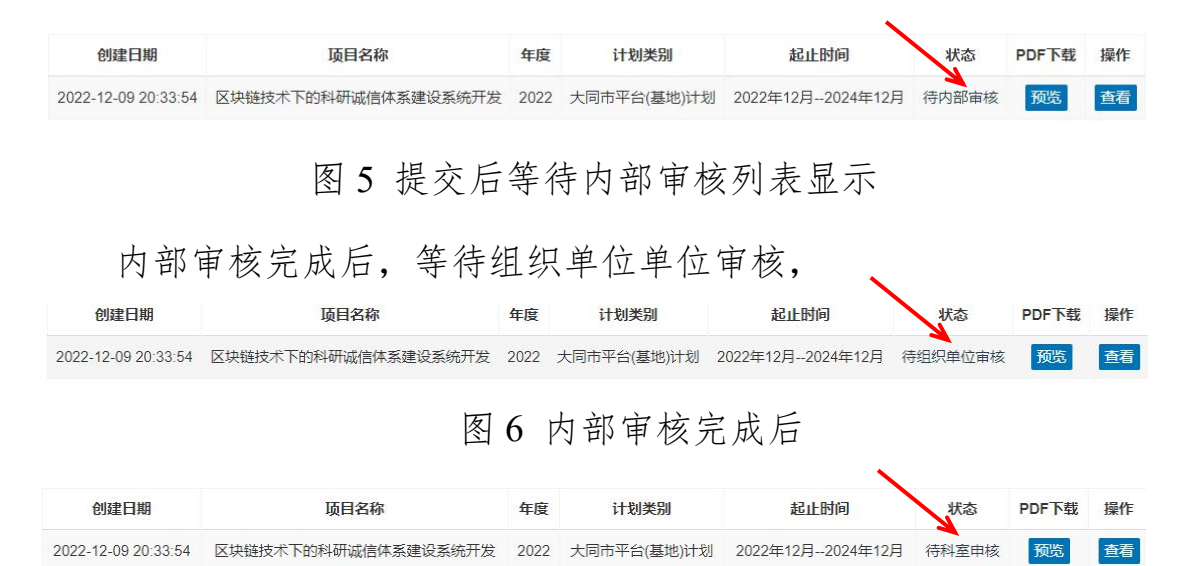

#### 图7组织单位审核完成后

组织单位审核后,等待科技局业务科室审核,此时,状态变更为 "可签订"。

| 创建日期                | 项目名称                | 年度   | 计划类别        | 起止时间             | 状态  | PDF下载 | 操作 |
|---------------------|---------------------|------|-------------|------------------|-----|-------|----|
| 2022-12-09 20:33:54 | 区块链技术下的科研诚信体系建设系统开发 | 2022 | 大同市平台(基地)计划 | 2022年12月2024年12月 | 可签订 | 下载    | 查看 |

## 图 8 业务科室审核完成后

⇒当项目信息列表显示为可签订后,系统生成带水印的计划任务书,此时,可下载打印签字盖章,一式五份,如图9所示。

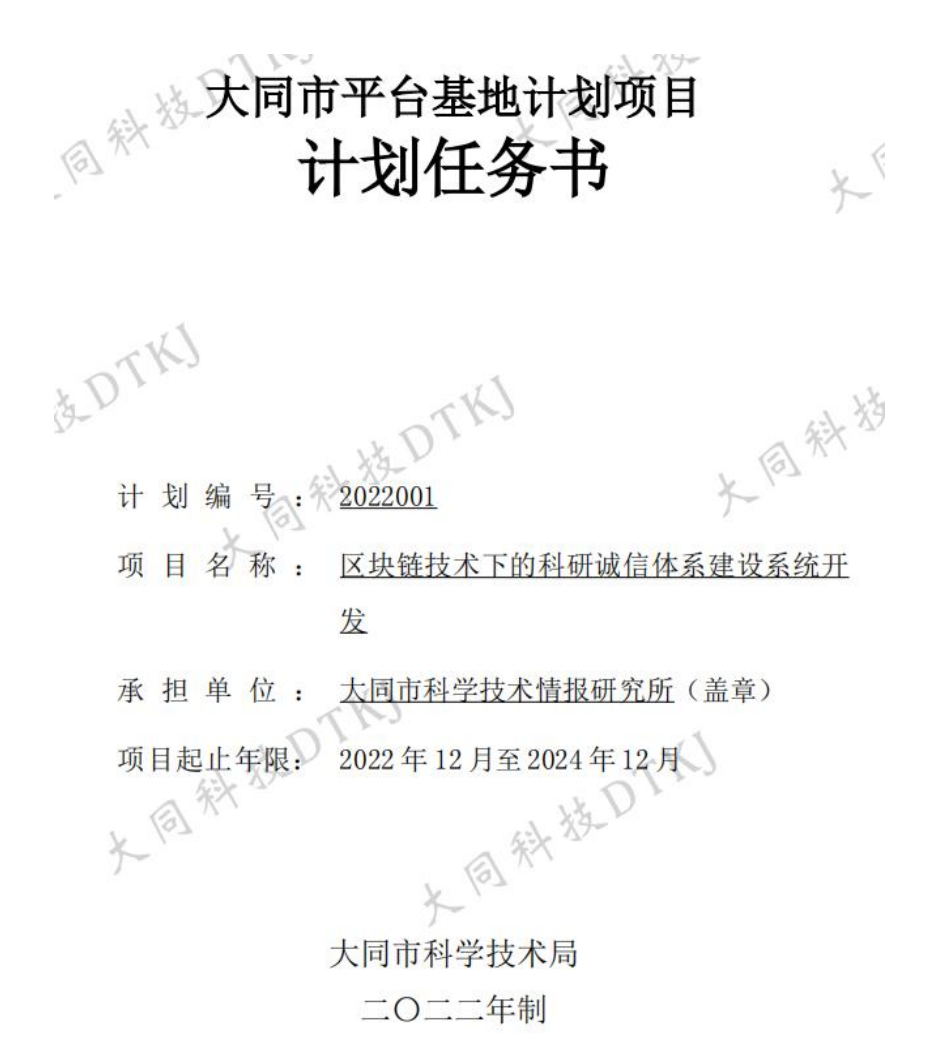

图9 生成的计划任务书

注: 在科室未完成审核之前,预览所生成的"计划任务书"为预 览版本,以此版本作纸质材料提交无效。